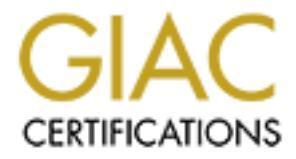

# **Global Information Assurance Certification Paper**

# Copyright SANS Institute Author Retains Full Rights

This paper is taken from the GIAC directory of certified professionals. Reposting is not permited without express written permission.

# **USE MRTG AS AN INTRUSION DETECTION TOOL FOR MICROSOFT GIAC Certified Windows Security Administrator (GCWN) Practical Assignment Version 5.0** Option 1 Submitted October 11, 2004 Chuntida Harinnitisuk

| USE MRTG AS AN INTRUSION DETECTION TOOL FOR MICROSOFT IIS |
|-----------------------------------------------------------|
| COMPONENTS                                                |
|                                                           |
|                                                           |
|                                                           |
| A Install IIS                                             |
| B. Configure MRTG Virtual Web Site                        |
| C. Install SNMP                                           |
| D. Configure SNMP Security                                |
| E. Configure Network Security for the SNMP Service        |
| G. Download and Install MRTG21                            |
| H. Configure MRTG22                                       |
| I. How to Access SNMP Counter                             |
| J. Make MRTG To run as a Service                          |
| CONCLUSION                                                |
| REFERENCES                                                |
|                                                           |
|                                                           |
|                                                           |
|                                                           |
|                                                           |
|                                                           |
|                                                           |
|                                                           |
|                                                           |
|                                                           |
|                                                           |
|                                                           |
|                                                           |
|                                                           |
|                                                           |
|                                                           |
|                                                           |
|                                                           |
|                                                           |
|                                                           |
|                                                           |
|                                                           |
|                                                           |
|                                                           |
|                                                           |

# USE MRTG AS AN INTRUSION DETECTION TOOL FOR MICROSOFT IIS COMPONENTS

# ABSTRACT

Microsoft Internet Information Services (IIS) is a very popular Web Server platform. The latest data from www.Netcraft.com survey results shows that 21 percent or approximately 10.5 million web sites running on IIS. IIS includes not only Web Server application but many other subcomponents such as FTP service, SMTP service, and NNP service. Every one of these components also has several vulnerabilities. The most recent Top 20 Internet Security Vulnerabilities from www.sans.org/top20 ranks Microsoft Web Servers and Services and the number one on the list. Vulnerabilities found in IIS could affect millions of servers. Microsoft has issued patches and security hot fixes and even if we can find the Network Administrator who can keep all IIS servers up to date we still cannot stop hackers from trying to exploit existing and new vulnerabilities. This research paper is evaluating two free monitoring softwares, MRTG (MultiRouter Traffic Grapher) and Microsoft Performance Monitor. The paper focuses on monitoring HTTP, FTP and SMTP traffic. All detailed steps to implement the selected tool are provided and how to identify a possible attack is included.

# SECURITY ISSUES WITH WINDOWS PLATFORM

Microsoft Web Server or Internet Information Services (IIS) includes several subcomponents such as File Transfer Protocol (FTP) Service and Simple Mail Transfer Protocol (SMTP) Service. Netcraft conducts a survey by sending a query to 33 million Web Sites and found out that 11 percent of all queried running IIS have the "root.exe" hacking program installed on them. Two major Internet worms, Code Red and Nimda, have exploited the flaws in IIS to infect thousands of IIS systems worldwide. Code Red I and II attack servers in one day.

IIS version 5.0 is installed by default with products in the Windows 2000 Server family. SMTP service is also included in the default installation. The FTP service is not installed by default with any version of IIS but can be easily added with Windows Component Add/Remove Programs dialog box in Control Panel. IIS version 6 is an optional install in the Windows 2003 and several vulnerable components from IIS version 5 have been removed. However after successfully adding IIS components Web Server with static Web pages, FTP Service and SMTP Service will be ready to go online without additional configuration. IIS version 5.1 is also available to install for Windows 2000 workstation and XP. If there is no available policy to control users' workstation from installing new application there could be a large number of IIS servers in the network without the network administrators know it.

Along with support for Web, FTP and SMTP IIS also supports NNTP Service, FrontPage Server Extensions, Internet Printing, ASP or ASP.NET and all these extra services can be easily added by just click on each check box to install on any servers and workstations. The combination of these components can pose even higher security risks.

Although Microsoft FTP service is not the most popular FTP server on the Internet, FTP is still a common method of providing an alternative way of hacking to a Web Server. The default FTP root home directory on Windows 2000 servers give everyone full access. Hackers who can find the way to compromise the system will connect to FTP server as the "anonymous" guest account and create directories and transfer files. The hard drive will eventually be filled up with stolen software, obscene images and pirated movies. And they do it in such a way that it is difficult to find and delete the files.

As described in Request for Comments (RFC) 282, sections 2.1 and 3.7, SMTP was designed with the ability to relay e-mail messages. According to Radicati Group (<u>www.radicati.com</u>) messaging and collaboration software study research the average user sends and receives a 14.7 MB of email data per day, a 53% growth over the last year. Spam is a key reason for this rise despite anti-spam solutions. The default installation of Microsoft default SMTP Virtual Server

service allows any IP address to access and relay through the server. If relay is not controlled, a malicious user might use it to relay and send bulk unsolicited commercial e-mail messages or spam mails. This process can tie up resource on the relay host. The security risk is a denial of service against the SMTP server.

Microsoft has taken more steps to secure IIS by providing IIS Security Checklist for all IIS versions for network administrators to ensure security aspects of running the IIS server. The "Secure Internet Information Services 5 Checklist" documentation is available at

http://www.microsoft.com/technet/prodtechnol/windows2000serv/technologies/iis/ tips/iis5chk.mspx and contains 9 pages of just some recommendations and best practices. IIS 6 architecture that promises significant improvements in stability and security Microsoft still recommends to download a 64 pages of documentation "Chapter 3 Securing Web Sites and Applications" from Internet Information Services (IIS) 6.0 Resource Kit at

http://www.microsoft.com/downloads/details.aspx?FamilyID=80a1b6e6-829e-49b7-8c02-333d9c148e69&displaylang=en#filelist to ensure the highest security. For network administrator to have the operational IIS servers up and running at no time for money driven business purpose by spending more time to go through lengthy security checklists basically is not always a preferable option.

Even with the most secured configuration IIS servers there are always hackers who always search for new vulnerabilities and more likely that they will find one. Nothing can stop hackers to keep scanning or attacking the servers. One of the most effective and popular methods is deploying an Intrusion Detection System. The tool will be used to monitor the IIS services to collect data and obtain a base line. When an unusual data is occurred it will help the administrators detect any possible intrusion and allow them to take action to prevent it before the system is compromised.

# **PRODUCTS EVALUATION**

The Microsoft Windows 2000, XP and 2003 operating systems provide a performance monitoring tool called Windows Performance Monitor. The performance monitor console includes System Monitor, Performance Logs and Alerts, and Task Manager. A primary source for information about Performance monitor is available in Help documentation. Using performance monitoring utility to monitor and track real-time occurrences.

MRTG is a Web performance measurement that is widely used by network administrators. A primary source for information about MRTG is found at <u>www.mrtg.org</u>. There is also a countless list of related MRTG resources on the Internet.

Both Performance Monitor and MRTG use counters to create data and display graph. An understanding of what type of counter is being used to detect intrusion is important to the proper use and evaluate of both products. Microsoft provides numerous types of Performance monitor counters and SNMP counters for MRTG. Table 1 shows the selected counters that will be used in evaluating process. The unusual high numbers of these counters can imply that hackers might be scanning the server, using the server resource, or relaying spam messages.

#### Table 1: Selected Counters

| Service      | Counters                | Descriptions                                                                                                    |
|--------------|-------------------------|----------------------------------------------------------------------------------------------------|
| HTTP Service | currentAnonymousUser    | The number of anonymous users currently connected to the HTTP Server.                                                      |
|              | connectionAttempts      | The number of connection attempts that have been made to the HTTP Server.                                                  |
|              | totalNotFoundErrors     | The total number of requests the<br>HTTP server could not satisfy<br>because the requested resource<br>could not be found. |
|              | measureBandwidth        | The I/O bandwidth used by this<br>HTTP Server, averaged over a<br>minute.                                                  |
|              |                         | The total number of files east but                                                                                         |
| FIP Service  | totalFilesSent          | the FTP Server.                                                                                                    |
|              | totalFilesReceived      | The total number of files received by the FTP Server.                                                                      |
|              | currentConnecions       | The current number of connections to the FTP Server.                                                                       |
|              | connectionAttempts      | The number of connections<br>attempts that have been made to<br>the FTP Server.                                            |
|              |                         |                                                                                                    |
| SMTP Service | totalDeliveredRetries   | The total number of messages<br>local deliveries retried by the<br>SMTP Server.                                            |
|              | totalNonDeliveryReports | The total number non-delivery reports that have been generated by the SMTP Server.                                         |
|              | totalMessageSent        | The total number of messages sent by the SMTP Server.                                                                      |
| Č, Š         |                         |                                                                                                    |
| Õ            |                         |                                                                                                    |

After evaluating the products the Table 2 shows the comparisons of both products.

|                             | Microsoft Performance<br>Monitor             | MRTG                                         |
|-----------------------------|----------------------------------------------|----------------------------------------------|
| Software Source             | Included in Windows<br>Operating systems     | http://www.mrtg.org                          |
| Requirements                |                                              |                                              |
| - Operating                 | Windows 2000 or 2003                         | Windows 2000 or 2003                         |
| Systems                     | Server or Windows 2000<br>or XP workstations | Server or Windows 2000<br>or XP workstations |
| - Additional                | None                                         | <ul> <li>Active Perl</li> </ul>              |
| Software                    |                                              | Note: IIS Web Server                         |
| - SNMP                      | Not required on                              | Required on all                              |
|                             | monitored servers                            | monitored servers                            |
| How it works                | Uses counters on Web                         | Queries SNMP counters                        |
|                             | Service, SMTP Service                        | and creates HTML pages                       |
|                             | and FTP Service objects                      | with live network graphs                     |
|                             | to collect and display                       |                                              |
|                             | data in graph, histogram                     |                                              |
|                             | or report                                    |                                              |
| How to access the           | Navigate to the                              | Via web sites                                |
| monitoring data             | performance icon in the                      |                                              |
|                             | administrative tools folder                  |                                              |
|                             | in the control panel, from                   |                                              |
|                             | the start menu or by                         |                                              |
|                             | typing perfmon.msc in                        |                                              |
|                             | the run box                                  | _                                            |
| Cost                        | Free                                         | Free                                         |
| Graph Display               | All counters are                             | Each counter is displayed                    |
| _                           | displayed in one graph                       | in separate graph                            |
| Remote server<br>monitoring | Yes                                          | Yes                                          |
| Operator/Administrator      | Requires administrative                      | Does not require                             |
| Rights                      | right in order to monitor                    | administrative right                         |
|                             | the remote server                            |                                              |
| Alert                       | Yes                                          | No                                           |
| Historical Data             | Graph shows current                          | Graphs are automatically                     |
|                             | activity. Historical data                    | generated and are                            |
|                             | can be logged and                            | available to see counter                     |
|                             | viewed at later time.                        | graph trends for the last                    |
|                             |                                              | week, month or year.                         |

#### Table 2: Products Comparison

Windows Performance Monitor has various capabilities as well as limitations as described in above table. The major drawbacks of Performance monitor are as follows:

- 1) Only one chart or graph view shows current activity. There is no limitation of how many counters can be added however it is not practical to even view it after the forth counter is added.
- 2) In order to see average, minimum and maximum counter numbers a line on a line chart has to be highlighted by pressing ctrl-h or click to highlight the selected counter.
- 3) Historical data graph view has to be regenerated from the logged data.
- 4) Current graphical data can be accessed only from local monitoring system while MRTG graphical data is available on the Web.

SA-SINGLORAN ANTING

## **PRODUCT IMPLEMENTATION**

MRTG is selected to implement on the Widows 2003 server. In this implementation the MRTG is installed on the same sever that will be monitored. If the MRTG will be installed on the separate server exclude SNMP installation steps. The major steps for implementation are as follows:

- A. Install IIS
- B. Configure MRTG Virtual Web Site
- C. Install SNMP on monitored server
- D. Configure SNMP Security
- E. Configure Network Security for the SNMP Service
- F. Download and install Active Perl
- G. Download and Install MRTG
- H. Configure MRTG
- I. How to access SNMP counters
- J. Make MRTG To run as a Service

#### A. Install IIS

- 1) Open Control Panel and go to Add or Remove Programs
- 2) Click Add/Remove Windows Component
- 3) In Windows Components dialog box select Application Server, click **Details** and make sure Internet Information Services (IIS) is selected

| 🔂 Add or Remove Programs                                                                                                    |                                                                                                    |
|----------------------------------------------------------------------------------------------------|----------------------------------------------------------------------------------------------------|
| Windows Components Wizard                                                                                                    | Sort by: Name                                                                                                    |
| Ch. Windows Components<br>Re You can add or remove components of Windows.                                                                                                    | Size <u>44.43MB</u><br>Used <u>rarely</u>                                                                         |
| To add or remove a component, click the checkbox. A shaded box means that only<br>ad part of the component will be installed. To see what's included in a component, click<br>Details                                                                                                    | Change Remove                                                                                                    |
| Components:                                                                                                    | Size 61.64MB                                                                                                    |
| 🖌 🕞 Accessories and Utilities 4.5 MB 🛌                                                                                                    | Size 4.17MB                                                                                                    |
| Add, Add, Application Server 24.6 MB                                                                                                    | Size 0.95MB                                                                                                    |
| Application Server Internet Inf                                                                                                    | ormation Services (IIS)                                                                                           |
| To add or remove a component, click the check box. A shaded box means that only p<br>of the component will be installed. To see what's included in a component, click Detai<br>of the comp                                                                                                    | いしん<br>move a component, click the check box. A shaded<br>onent will be installed. To see what's included in a co |
| Sub <u>c</u> omponents of Application Server: Sub <u>c</u> ompon                                                                                                    | ents of Internet Information Services (IIS):                                                                      |
| 🗌 🗆 🚡 Application Server Console 0.0 MB 🛛 🔳 🔶 Bac                                                                                                    | kground Intelligent Transfer Service (BITS) Server E                                                              |
| 🗆 🂁 ASP.NET 0.0 MB 🗹 🔷 Com                                                                                                    | mon Files                                                                                                    |
| COMB     Generative COM+ access     COMB     Generative COM+ access     COMB     Generative COM+ access                                                                                                    | Transfer Protocol (FTP) Service                                                                                   |
| COMB     OUD     Compared and a construction of the construction of the construct | tPage 2002 Server Extensions                                                                                      |
| Services (IIS)     Services (IIS)     Services (IIS)     Services (IIS)                                                                                                    | net Information Services Manager                                                                                  |
| C.5 MB                                                                                                    | net Printing<br>"P Service                                                                                        |
| Description: IIS Includes Web, FTP, SMTP, and NNTP support, along with support<br>for FrontPage Server Extensions and Active Server Pages (ASP).                                                                                                    | Includes support for throttling and restarting data t<br>management console extension.                            |
| Total disk space required: 14.1 MB Details Total disk sp                                                                                                    | ace required: 14.1 MB                                                                                             |
| Space available on disk: 14078.9 MB Space avail                                                                                                    | able on disk: 14078.9 MB                                                                                          |

4) Click Next

#### **B. Configure MRTG Virtual Web Site**

- 1) Create a new directory **MRTG** in **c:\Inetpub\wwwroot**
- 2) Click Start, Administrative Tools and Internet Information Services (IIS) Manager
- Expand the Web Sites folder, right-click the Default Web Sites folder, point to New, and then click Virtual Directory. The Virtual Directory Creation Wizard appears.
- 4) Click Next
- 5) Type MRTG in the Virtual Directory Alias name box and click Next.
- 6) In the Web Site Content Directory Path box type c:\Inetpub\wwwroot\mrtg
- 7) Under Allow the following permissions, select the check boxes for Read and Run scripts (such as ASP)
- 8) Click Next
- 9) Click Finish

#### C. Install SNMP

- 1) Open Control Panel and go to Add or Remove Programs
- 2) Select Management and Monitoring Tools
- 3) Click Details

|                                   | Windows Components Winard                                                                                                    |                              |
|-----------------------------------|----------------------------------------------------------------------------------------------------|------------------------------|
| Change or<br>Remove<br>Programs   | Windows components         Windows           You can add or remove components of Windows.         Image: Component of Windows.                                                                                                    | V: Name.                     |
| Add <u>N</u> ew<br>Programs       | To add or remove a component, click the checkbox. A shaded box means that only<br>part of the component will be installed. To see what's included in a component, click<br>Details.                                                                                                    | Change/Remove<br>Size 0.95MB |
| dd/Remove<br>Windows<br>omponents |                                                                                                    |                              |
|                                   | To add or remove a component, click the check box. A shaded box means that only part<br>of the component will be installed. To see what's included in a component, click Details.<br>Subcomponents of Management and Monitoring Tools:<br>© Connection Manager Administration Kit<br>Connection Point Services<br>0.2 MB<br>Network Monitor Tools<br>Simple Network Management Protocol<br>0.9 MB<br>WMI SNMP Provider<br>1.1 MB<br>WMI Windows Installer Provider<br>0.6 MB |                              |
|                                   | Description: Includes agents that monitor the activity in network devices and report to the network console workstation. Total disk space required: 4.4 MB Space available on disk: 14246.5 MB OK Cancel                                                                                                    |                              |
|                                   |                                                                                                    |                              |
|                                   |                                                                                                    |                              |

4) Click to select a check box Simple Network Management Protocol

- 5) Click OK
- 6) Click Next

#### **D. Configure SNMP Security**

- 1) Click Start
- 2) Point to Administrative Tools and click Services
- 3) In the right pane, double-click SNMP Services
- 4) Click the **Security** tab
- 5) Click to select the check box Send Authentication trap
- 6) Under Accepted community names, click Add
- 7) Select **READ ONLY** in a Community Rights drop down list
- 8) In the Community Name box add a case-sensitive Community Name
- 9) Click Add
- 10)Click OK

| SNINP Service Properties (Local Computer)                 | ? × |
|-----------------------------------------------------------|-----|
| General Log On Recovery Agent Traps Security Dependencies |     |
| Send authentication trap                                  |     |
| Accepted community names                                  |     |
| Community Rights                                          |     |
| SNMPREAD READ ONLY                                        |     |
| Add <u>E</u> dit <u>R</u> emove                           |     |
| C Accept SNMP packets from any host                       |     |
| Accept SNMP packets from these hosts                      |     |
| localhost                                                 |     |
| Add Edit Remove                                           |     |
|                                                           |     |
| OK Cancel <u>Apply</u>                                    | y   |
| Sec. 1                                                    |     |

#### E. Configure Network Security for the SNMP Service

#### E.1 Create a Filter List

- Click Start. Point to Administrative Tools and click Domain Controller Security Policy for a domain controller or Local Security Policy for member server
- 2) Right-click IP Security Policies on Active Directory and then click Manage IP filter lists and filter actions
- On the Manage IP Filter Lists tab, click Add, Enter SNMP Messages(161/162) in a name box and enter Filter SNMP Messages on the description box
- 4) Clear **Use Add Wizard** check box
- 5) Click Add to open IP Filter Properties
- 6) On the Addresses tab in the Source address drop down box select Any IP address and select My IP Address in the Destination address
- 7) Click to select Make sure Mirrored. Match packets with the exact opposite source and destination addresses check box

- 8) Click the **Protocol** tab and select **UDP** in **Select a protocol type** drop down list
- In the Set the IP protocol port select From this port and enter 161 in the box. Select To this port and enter 161 in the box
- 10)Click OK
- 11)In the IP Filter List dialog box click Add to open IP Filter Properties
- 12)On the Addresses tab in the Source address drop down box select Any IP address and select My IP Address in the Destination address
- 13)Click to select Make sure Mirrored. Match packets with the exact opposite source and destination addresses check box
- 14)Click the **Protocol tab** and select **TCP** in **Select a protocol type** drop down list
- 15)In the Set the IP protocol port select From this port and enter 161 in the box. Select To this port and enter 161 in the box
- 16)Click OK
- 17) In the IP Filter List dialog box click Add to open IP Filter Properties
- 18)On the Addresses tab in the Source address drop down box select Any IP address and select My IP Address in the Destination address.
- 19)Click to select Make sure Mirrored. Match packets with the exact opposite source and destination addresses check box.
- 20)Click the **Protocol tab** and select **UDP** in **Select a protocol type** drop down list
- 21)In the Set the IP protocol port select From this port and enter 162 in the box. Select To this port and enter 162 in the box
- 22)Click OK
- 23) In the IP Filter List dialog box click Add to open IP Filter Properties
- 24)On the Addresses tab in the Source address drop down box select Any IP address and select My IP Address in the Destination address
- 25)Click to select Make sure Mirrored. Match packets with the exact opposite source and destination addresses check box.
- 26)Click the **Protocol tab** and select **TCP** in **Select a protocol type** drop down list
- 27) In the Set the IP protocol port select From this port and enter 162 in the box. Select To this port and enter 162 in the box
   28) Click OK
- 28)Click OK

#### E.2 Create an IPSec Policy

- 1) Right-click the IP Security Policies on Active Directory and then click Create IP Security Policy
- 2) Click Next on Welcome to the IP Security Policy Wizard dialog box.
- 3) On IP Security Policy Name type Secure SNMP in Name input box and type Force IPSec for SNMP Communications in Description input box then click Next
- 4) On Requests for Secure Communication click check box **Activate the** default response rule then click **Next**

- 5) On Default Response Rule Authentication Method select Active Directory default (Kerberos V5 protocol) then click Next
- 6) On **Completing the IP Security Policy Wizard** make sure **Edit** properties is selected then click **Finish**
- 7) On New IP Security Policy Properties dialog box click Add.
- 8) Click IP Filter List tab in IP Filter Lists select SNMP Messages (161/162)

| dit Rule Properties                         | <u>?</u> ×                                      |
|---------------------------------------------|-------------------------------------------------|
| Authentication Methods Tu<br>IP Filter List | nnel Setting Connection Type  <br>Filter Action |
| The selected IP filter lis                  | t specifies which network traffic will be       |
| IP Filter Lists:                            |                                                 |
| Name                                        | Description                                     |
| O All ICMP Traffic                          | Matches all ICMP packets betw                   |
|                                             | Matches all IP packets from this                |
|                                             | Filler ShimF Messages                           |
| A <u>d</u> d <u>E</u> dit                   | <u>R</u> emove                                  |
| 0                                           | K Cancel Apply                                  |

9) Click Filter Action tab in Filter Actions box select Require Security

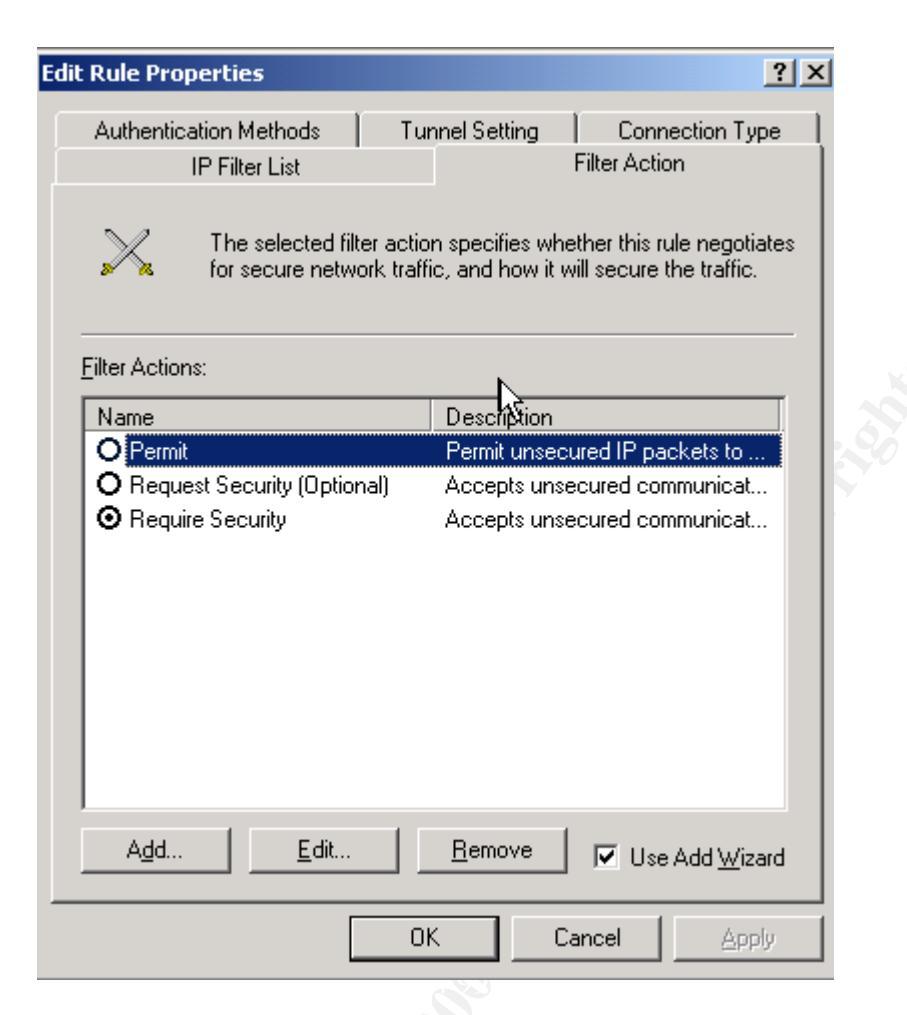

- 10) Click **OK**
- 11) Right-click Secure SNMP in the right pane and click Assign

| 🚡 Default Domain Controller Securi                                                                                                    | ty Settings                                                                      |                                                                                                    |                                |
|----------------------------------------------------------------------------------------------------|----------------------------------------------------------------------------------|----------------------------------------------------------------------------------------------------|--------------------------------|
| <u>Eile Action View H</u> elp                                                                                                    |                                                                                  |                                                                                                    |                                |
| ← →   🗈 📧   🗙 😭 🗟   🔮                                                                                                    | 1 🗎 🚠 🔟 🖉                                                                        |                                                                                                    |                                |
| Security Settings Cocal Policies Cocal Policies Co | Name A<br>Server (Request Secu<br>Client (Respond Only)<br>Secure Server (Requir | Description         For all IP tra         Communicat         For all IP tra         Delete         Rename         Properties         Help | Policy Assigned No No No No No |
|                                                                                                    |                                                                                  |                                                                                                    |                                |
| Assigns this policy (attempts to make it act                                                                                                    | ive).                                                                            |                                                                                                    |                                |

#### F. Download and Install ActivePerl

- Download a copy of ActivePerl MSI package for Windows from <u>http://www.activestate.com/Products/ActivePerl/</u>
   Double-click the MSI install file and click Next
- 2) Double-click the MSI install file and click **Next**

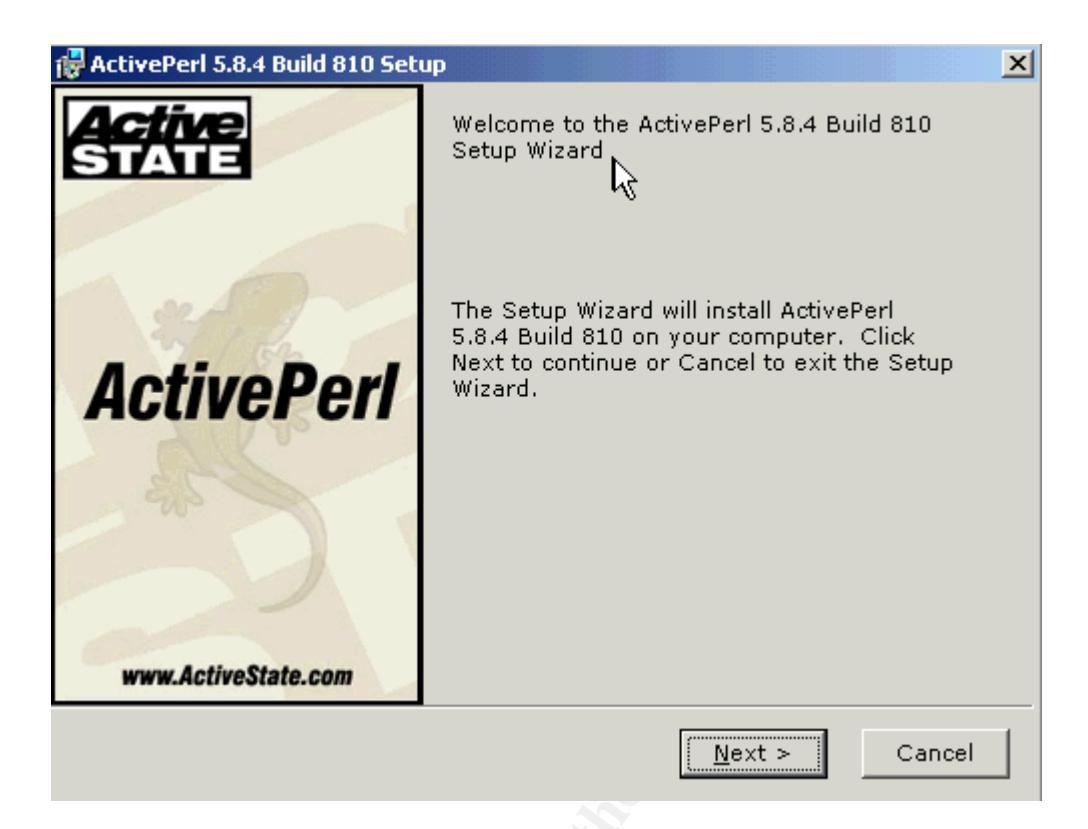

- 3) Choose I Accept the terms in the License Agreement and click Next
- 4) Accept the installation location C:\Perl\ or click Browse to select other location

| 🙀 ActivePerl 5.8.4 Build 810 Setup                          | ×                                                                                                    |
|-------------------------------------------------------------|----------------------------------------------------------------------------------------------------|
| Custom Setup<br>Select the way you want features to be inst | alled.                                                                                                    |
| Click on the icons in the tree below to change t            | he way features will be installed.<br>ActiveState ActivePerl is a<br>quality-assured distribution of<br>Perl.<br>This feature requires 0KB on<br>your hard drive. It has 3 of 3<br>subfeatures selected. The<br>subfeatures require 44MB on<br>your hard drive. |
| Location: C:\Perl\                                          | Br <u>o</u> wse                                                                                                    |
| <u>R</u> eset Disk <u>U</u> sage < <u>B</u> a               | ick <u>N</u> ext > Cancel                                                                                                    |

5) Leave the check box Enable PPM3 to send profile info to ASPN blank and click Next

| 🛃 ActivePerl 5.8.4 Build 810 Setup                                                                                                    |                                                                                                    | 2                                                                                                    |  |
|----------------------------------------------------------------------------------------------------|----------------------------------------------------------------------------------------------------|----------------------------------------------------------------------------------------------------|--|
| New features in PPM                                                                                                    | $\sim$                                                                                                    |                                                                                                    |  |
|                                                                                                    |                                                                                                    | $\sim$                                                                                                    |  |
| ~                                                                                                    |                                                                                                    |                                                                                                    |  |
| This release of ActivePerl includes <b>Pr</b><br><b>version 3,</b> which includes a new faci<br>ASPN's "PPM Profile" feature commun<br>securely and transparently to your AS<br>easily migrate, reinstall, upgrade or r<br>locations. | ogrammer's Pack<br>lity for keeping track<br>licates your package<br>SPN Profile. Saved p<br>restore PPM package | age Manager<br>k of installed packages,<br>e installs and updates<br>vrofiles allow you to<br>es in one or more |  |
| Using the profile functionality requires installing a license for ASPN Perl. You can always disable or enable the Profile feature later within PPM3.                                                                                  |                                                                                                    |                                                                                                    |  |
| For more information about ASPN, ple<br>http://www.ActiveState.com/Products                                                                                                    | ease see<br>:/ASPN_Perl/.                                                                                        |                                                                                                    |  |
| Enable PPM3 to send profile info to                                                                                                    | ASPN                                                                                                    | Privacy Policy                                                                                                  |  |
|                                                                                                    | < <u>B</u> ack                                                                                                   | ext > Cancel                                                                                                    |  |

6) In Choose Setup Options box click to select a check box Add Perl to the PATH environment variable and a check box Create Perl file extension association then click Next

| ActivePerl 5.8.4 Build 810 Setup | ×                   |
|----------------------------------|---------------------|
| Choose Setup Options             |                     |
| Choose optional setup actions.   |                     |
|                                  |                     |
|                                  |                     |
| 🔽 Add Perl to the PATH e         | nvironment variable |
| 🔽 Create Perl file extensi       | on association      |
| 🗖 Create IIS script mapp         | ing for Perl        |
|                                  |                     |
| Create IIS script mapp           | ing for Peri ISAPI  |
|                                  |                     |
|                                  |                     |
|                                  |                     |
|                                  | < Back              |
|                                  |                     |
|                                  |                     |

# 7) Click Install to begin the installation

| 🚰 ActivePerl 5.8.4 Build 810 Setup                                                                                                    |
|----------------------------------------------------------------------------------------------------|
| Ready to Install                                                                                                    |
| The Setup Wizard is ready to begin the Custom                                                                                                    |
|                                                                                                    |
| Click Install to begin the installation. If you want to review or change any of your installation settings, click Back. Click Cancel to exit the wizard. |
|                                                                                                    |
|                                                                                                    |
|                                                                                                    |
|                                                                                                    |
|                                                                                                    |
|                                                                                                    |
|                                                                                                    |
| < <u>B</u> ack Install Cancel                                                                                                    |
| · · · · · · · · · · · · · · · · · · ·                                                                                                    |

#### G. Download and Install MRTG

- 1) Download the latest version of MRTG from <a href="http://www.mrtg.org">http://www.mrtg.org</a>
- 2) Select the latest version of MRTG zip file for Windows platform. At the time of this research paper the latest version is mrtg-2.10.15.zip
- 3) Unzip the downloaded MRTG file mrtg-2.10.15.zip to the c:\ directory or any directory you desire

| 🗁 C:\Documents and Settings\Administrator\Desktop\mrtg |                                                     |                                                                  |                    |            |  |  |
|--------------------------------------------------------|-----------------------------------------------------|------------------------------------------------------------------|--------------------|------------|--|--|
| <u>File Edit View Favorites Tools H</u> elp            |                                                     |                                                                  |                    |            |  |  |
| 🕙 Back 👻 🌖 👻 🦻 Search 🌔 Folders 🛛 🎼 🎯 🗙 🎽 🛄 🗸          |                                                     |                                                                  |                    |            |  |  |
| Address 🛅 C:\Documents and Sett                        | ings\Administrator\[                                | Desktop\mrtg                                                     |                    |            |  |  |
| Name 🔺                                                 | Size                                                | Туре                                                             | Date Modified      | Attributes |  |  |
| FireDaemon-Lite-1_6-GA.exe                             | 1,557 KB                                            | Application                                                      | 9/24/2004 12:57 PM | А          |  |  |
| inrtg-2.10.15.zip                                      | 1,582 KB                                            | Compressed (zippe                                                | 9/24/2004 12:57 PM | А          |  |  |
| <b>Extraction Wizard</b>                               |                                                     |                                                                  | ×                  |            |  |  |
| Select a Destin<br>Files inside the<br>choose.         | <b>ation</b><br>e ZIP archive will be               | extracted to the location                                        | you 🖏              |            |  |  |
|                                                        | Select a fold<br>Files will be<br>C:\<br>Extracting | der to extract files to.<br>extracted to this <u>directory</u> : | Browse             |            |  |  |
|                                                        |                                                     | < <u>B</u> ack <u>N</u> ext >                                    | Cancel             |            |  |  |

- 4) After successful extraction test the installation by opening a Command Prompt, go to c:\mrtg-2.10.15\bin directory and type perl mrtg
- 5) The message should show the command MRTG missing a config file.

#### 🛋 Command Prompt

```
C:\>cd mrtg-2.10.15
C:\mrtg-2.10.15>cd bin
C:\mrtg-2.10.15\bin>perl mrtg
Usage: mrtg <config-file>
mrtg-2.10.15 is the Multi Router Traffic Grapher.
If you want to know more about this tool, you might want
to read the docs. They came together with mrtg!
Home: http://people.ee.ethz.ch/~oetiker/webtools/mrtg/
C:\mrtg-2.10.15\bin>
```

6) MRTG has been successfully installed.

#### H. Configure MRTG

- 1) Make a default config file by open a Command Prompt and go to c:\mrtg-2.10.15\bin directory.
- 2) Type the following command

```
perl cfgmaker SNMPREAD@192.168.0.5 --global "WorkDir:
c:\www\InetPub\wwwroot\mrtg" --output mrtg.cfg
```

3) The sample of output on the Command Prompt should show as follows:

- 4) Use Notepad to open mrtg.cfg that was created in directory c:\mrtg-2.10.15\bin
- 5) Add the following lines for each counter to the end of the mrtg.cfg file

```
###The number of anonymous users currently connected to the HTTP Server.###
Target[httpCurrAnonymous]:
.1.3.6.1.4.1.311.1.7.3.1.7.0&.1.3.6.1.4.1.311.1.7.3.1.15.0:SNMPREAD@192.168.0.5
YLegend[httpCurrAnonymous]: current anony.
ShortLegend[httpCurrAnonymous]: .
MaxBytes[httpCurrAnonymous]: 1250000
Options[httpCurrAnonymous]: nopercent, unknaszero
Legend1[httpCurrAnonymous]: Number of anonymous users currently connected to
the HTTP Server
Legend2[httpCurrAnonymous]: -
Legend3[httpCurrAnonymous]: -
Legend4[httpCurrAnonymous]: -
LegendI[httpCurrAnonymous]: connections:
LegendO[httpCurrAnonymous]: -
Title[httpCurrAnonymous]: Number of anonymous users currently connected to the
HTTP Server
PageTop[httpCurrAnonymous]: <H1>Number of anonymous users currently connected
to the HTTP Server</H1>
Colours[httpCurrAnonymous]: GREEN#00eb0c,BLUE#0000ff,GRAY#AAAAAA,VIOLET#ff00ff
WithPeak[httpCurrAnonymous]: ymw
```

- 6) Add other InternetServer statistics by changing the Target SNMP counter number to the associated counter from step I how to access counter number
- The following is a complete config file that includes all counters in the Table 1

```
# Created by
# cfgmaker SNMPREAD@192.168.0.5 --global 'WorkDir: c:\InetPub\wwwroot\mrtg' --
output mrtg.cfg
### Global Config Options
# for UNIX
# WorkDir: /home/http/mrtg
# or for NT
# WorkDir: c:\mrtgdata
### Global Defaults
# to get bits instead of bytes and graphs growing to the right
# Options[_]: growright, bits
EnableIPv6: no
# System: ESC7870-2003
# Description: Hardware: x86 Family 6 Model 9 Stepping 5 AT/AT COMPATIBLE -
Software: Windows Version 5.2 (Build 3790 Uniprocessor Free)
# Contact:
# Location:
```

```
******
### Interface 1 >> Descr: 'MS-TCP-Loopback-interface' | Name: '' | Ip:
'127.0.0.1' | Eth: '' ###
### The following interface is commented out because:
### * it is a Software Loopback interface
# Target[192.168.0.5_1]: 1:SNMPREAD@192.168.0.5:
# SetEnv[192.168.0.5_1]: MRTG_INT_IP="127.0.0.1" MRTG_INT_DESCR="MS-TCP-
Loopback-interface"
# MaxBytes[192.168.0.5_1]: 1250000
# Title[192.168.0.5_1]: Traffic Analysis for 1 -- ESC7870-2003 📉
# PageTop[192.168.0.5_1]: <H1>Traffic Analysis for 1 -- ESC7870-2003</H1>
 <TABLE>
#
    <TR><TD>System:</TD>
                            <TD>ESC7870-2003 in </TD></TR>
#
#
    <TR><TD>Maintainer:</TD> <TD></TD>
   <TR><TD>Description:</TD><TD>MS-TCP-Loopback-interface </TD></TR>
#
#
    <TR><TD>ifType:</TD> <TD>softwareLoopback (24)</TD></TR>
#
    <TR><TD>ifName:</TD>
                            <TD></TD></TR>
    <TR><TD>Max Speed:</TD> <TD>1250.0 kBytes/s</TD></TR>
#
                           <TD>127.0.0.1 (esc7870-2003.esc7870.vp)</TD></TR>
#
    <TR><TD>Ip:</TD>
 </TABLE>
WorkDir: c:\InetPub\wwwroot\mrtq
###The number of anonymous users currently connected to the HTTP Server.###
Target[httpCurrAnonymous]:
.1.3.6.1.4.1.311.1.7.3.1.7.0&.1.3.6.1.4.1.311.1.7.3.1.15.0:SNMPREAD@192.168.0.5
YLegend[httpCurrAnonymous]: current anony.
ShortLegend[httpCurrAnonymous]: .
MaxBytes[httpCurrAnonymous]: 1250000
Options[httpCurrAnonymous]: nopercent, unknaszero
Legend1[httpCurrAnonymous]: Number of anonymous users currently connected to
the HTTP Server
Legend2[httpCurrAnonymous]: -
Legend3[httpCurrAnonymous]: -
Legend4[httpCurrAnonymous]: -
LegendI[httpCurrAnonymous]: connections:
LegendO[httpCurrAnonymous]: connections:
Title[httpCurrAnonymous]: Number of anonymous users currently connected to the
HTTP Server
PageTop[httpCurrAnonymous]: <H1>Number of anonymous users currently connected
to the HTTP Server</H1>
Colours[httpCurrAnonymous]: GREEN#00eb0c,BLUE#0000ff,GRAY#AAAAAA,VIOLET#ff00ff
WithPeak[httpCurrAnonymous]: ymw
###The number of connection attempts made to the HTTP Server.###
Target[httpConnAttempts]:
.1.3.6.1.4.1.311.1.7.3.1.15.0&.1.3.6.1.4.1.311.1.7.3.1.15.0:SNMPREAD@192.168.0.
YLegend[httpConnAttempts]: attempts
ShortLegend[httpConnAttempts]: .
MaxBytes[httpConnAttempts]: 1250000
Options[httpConnAttempts]: nopercent, unknaszero
```

```
Legend1[httpConnAttempts]: Number of connection attempts made to the HTTP
Server
Legend2[httpConnAttempts]: -
Legend3[httpConnAttempts]: -
Legend4[httpConnAttempts]: -
LegendI[httpConnAttempts]: attempts:
LegendO[httpConnAttempts]: attempts:
Title[httpConnAttempts]: Number of connection attempts made to the HTTP Server
PageTop[httpConnAttempts]: <H1>Number of connection attempts made to the HTTP
Server</H1>
Colours[httpConnAttempts]: GREEN#00eb0c,BLUE#0000ff,GRAY#AAAAAA,VIOLET#ff00ff
WithPeak[httpConnAttempts]: ymw
###The number of File Not Found errors from the HTTP Server.###
Target[httpFileErrors]:
.1.3.6.1.4.1.311.1.7.3.1.43.0&.1.3.6.1.4.1.311.1.7.3.1.43.0:SNMPREAD@192.168.0.
5
YLegend[httpFileErrors]: errors
ShortLegend[httpFileErrors]: .
MaxBytes[httpFileErrors]: 1250000
Options[httpFileErrors]: nopercent, unknaszero
Legend1[httpFileErrors]: Number of File Not Found Errors
Legend2[httpFileErrors]: -
Legend3[httpFileErrors]: -
Legend4[httpFileErrors]: -
LegendI[httpFileErrors]: errors:
LegendO[httpFileErrors]: errors:
Title[httpFileErrors]: Number of File Not Found Errors
PageTop[httpFileErrors]: <H1>Number of File Not Found Errors</H1>
Colours[httpFileErrors]: GREEN#00eb0c,BLUE#0000ff,GRAY#AAAAAA,VIOLET#ff00ff
WithPeak[httpFileErrors]: ymw
###HTTP Server Bandwidth Usage ###
Target[httpBandwidth]:
.1.3.6.1.4.1.311.1.7.3.1.45.0&.1.3.6.1.4.1.311.1.7.3.1.45.0:SNMPREAD@192.168.0.
5
YLegend[httpBandwidth]: Mbps
ShortLegend[httpBandwidth]:
MaxBytes[httpBandwidth]: 1250000
Options[httpBandwidth]: nopercent, unknaszero
Legend1[httpBandwidth]: Bandwidth
Legend2[httpBandwidth]: -
Legend3[httpBandwidth]: -
Legend4[httpBandwidth]: -
LegendI[httpBandwidth]: Mbps:
LegendO[httpBandwidth]: Mbps:
Title[httpBandwidth]: HTTP Server Bandwidth Usage
PageTop[httpBandwidth]: <H1>HTTP Server Bandwidth Usage </H1>
Colours[httpBandwidth]: GREEN#00eb0c,BLUE#0000ff,GRAY#AAAAAA,VIOLET#ff00ff
WithPeak[httpBandwidth]: ymw
###Total Number of files sent by this FTP Server###
Target[ftpFilesent]:
1.3.6.1.4.1.311.1.7.2.1.5.0&1.3.6.1.4.1.311.1.7.2.1.5.0:SNMPREAD@192.168.0.6
YLegend[ftpFilesent]: files
ShortLegend[ftpFilesent]: .
MaxBytes[ftpFilesent]: 1250000
Options[ftpFilesent]: nopercent, unknaszero
Legend1[ftpFilesent]: Total Number of files sent by this FTP Server
```

```
Legend2[ftpFilesent]: -
Legend3[ftpFilesent]: -
Legend4[ftpFilesent]: -
LegendI[ftpFilesent]: files:
LegendO[ftpFilesent]: files:
Title[ftpFilesent]: Number of files sent by this FTP Server
PageTop[ftpFilesent]: <H1>Number of files sent by this FTP Server</H1>
Colours[ftpFilesent]: GREEN#00eb0c,BLUE#0000ff,GRAY#AAAAAA,VIOLET#ff00ff
WithPeak[ftpFilesent]: ymw
###Total Number of files received by this FTP Server###
Target[ftpFilerecieve]:
.1.3.6.1.4.1.311.1.7.2.1.6.0&.1.3.6.1.4.1.311.1.7.2.1.6.0:SNMPREAD@192.168.0.6
YLegend[ftpFilerecieve]: files
ShortLegend[ftpFilerecieve]: .
MaxBytes[ftpFilerecieve]: 1250000
Options[ftpFilerecieve]: nopercent, unknaszero
Legend1[ftpFilerecieve]: Total Number of files sent by this FTP Server
Legend2[ftpFilerecieve]: -
Legend3[ftpFilerecieve]: -
Legend4[ftpFilerecieve]: -
LegendI[ftpFilerecieve]: files:
LegendO[ftpFilerecieve]: files:
Title[ftpFilerecieve]: Number of files received by this FTP Server
PageTop[ftpFilerecieve]: <H1>Number of files received by this FTP Server</H1>
Colours[ftpFilerecieve]: GREEN#00eb0c,BLUE#0000ff,GRAY#AAAAAA,VIOLET#ff00ff
WithPeak[ftpFilerecieve]: ymw
###Total Number of current connections to the FTP Server###
Target[ftpConn]:
.1.3.6.1.4.1.311.1.7.2.1.13.0&.1.3.6.1.4.1.311.1.7.2.1.13.0:SNMPREAD@192.168.0.
6
YLegend[ftpConn]: connections
ShortLegend[ftpConn]: .
MaxBytes[ftpConn]: 1250000
Options[ftpConn]: nopercent, unknaszero
Legend1[ftpConn]: Total Number of current connections to the FTP Server
Legend2[ftpConn]: -
Legend3[ftpConn]: -
Legend4[ftpConn]: -
LegendI[ftpConn]: connections:
LegendO[ftpConn]: connections:
Title[ftpConn]: Number of current connections to the FTP Server
PageTop[ftpConn]: <H1>Number of current connections to the FTP Server</H1>
Colours[ftpConn]: GREEN#00eb0c,BLUE#0000ff,GRAY#AAAAAA,VIOLET#ff00ff
WithPeak[ftpConn]: ymw
###The number of connections attempts that have been made to the FTP server###
Target[FTP NumberConnections]:
1.3.6.1.4.1.311.1.7.2.1.15.0&1.3.6.1.4.1.311.1.7.2.1.15.0:SNMPREAD@192.168.0.6
YLegend[FTP_NumberConnections]: attempts
ShortLegend[FTP_NumberConnections]: .
MaxBytes[FTP_NumberConnections]: 1250000
Options[FTP_NumberConnections]: nopercent, unknaszero
Legend1[FTP_NumberConnections]: Total Number of connections
Legend2[FTP_NumberConnections]: -
Legend3[FTP_NumberConnections]: -
Legend4[FTP_NumberConnections]: -
LegendI[FTP_NumberConnections]: attempts:
LegendO[FTP_NumberConnections]: attempts:
```

```
Title[FTP_NumberConnections]: Number of connection attempts made to the FTP
server
PageTop[FTP_NumberConnections]: <H1> Number of connection attempts made to the
FTP server</H1>
Colours[FTP_NumberConnections]:
GREEN#00eb0c,BLUE#0000ff,GRAY#AAAAA,VIOLET#ff00ff
WithPeak[FTP_NumberConnections]: ymw
```

 After adding all counters open Command Prompt, change the directory to c:\mrtg-2.10.15\bin and run the following commands for MRTG to create result files

perl mrtg mrtg.cfg

9) The following result files were created in WorkDir c:\InetPub\wwwroot\mrtg

| Attp://www.attempts.html      | 9 KB  | HTML Document | 10/10/2004 4:01 AM |
|-------------------------------|-------|---------------|--------------------|
| 🗐 httpconnattempts.log        | 50 KB | Text Document | 10/10/2004 4:01 AM |
| 🖬 httpconnattempts.old        | 50 KB | OLD File      | 10/10/2004 4:00 AM |
| 🖻 httpconnattempts-day.png    | 2 KB  | PNG Image     | 10/10/2004 4:01 AM |
| 🔊 httpconnattempts-month.png  | 2 KB  | PNG Image     | 10/10/2004 3:22 AM |
| 🔊 httpconnattempts-week.png   | 2 KB  | PNG Image     | 10/10/2004 3:54 AM |
| 🔊 httpconnattempts-year.png   | 2 KB  | PNG Image     | 10/10/2004 1:22 AM |
| 🙆 httpcurranonymous.html      | 8 KB  | HTML Document | 10/10/2004 4:01 AM |
| 🗐 httpcurranonymous.log       | 50 KB | Text Document | 10/10/2004 4:01 AM |
| 🗟 httpcurranonymous.old       | 50 KB | OLD File      | 10/10/2004 4:00 AM |
| 🖻 httpcurranonymous-day.png   | 2 KB  | PNG Image     | 10/10/2004 4:01 AM |
| 🖻 httpcurranonymous-month.png | 2 KB  | PNG Image     | 10/10/2004 3:22 AM |
| 🖻 httpcurranonymous-week.png  | 2 KB  | PNG Image     | 10/10/2004 3:54 AM |
| 🖻 httpcurranonymous-year.png  | 2 KB  | PNG Image     | 10/10/2004 1:22 AM |

10)The html file shows daily graph, weekly graph, monthly graph and yearly graph.

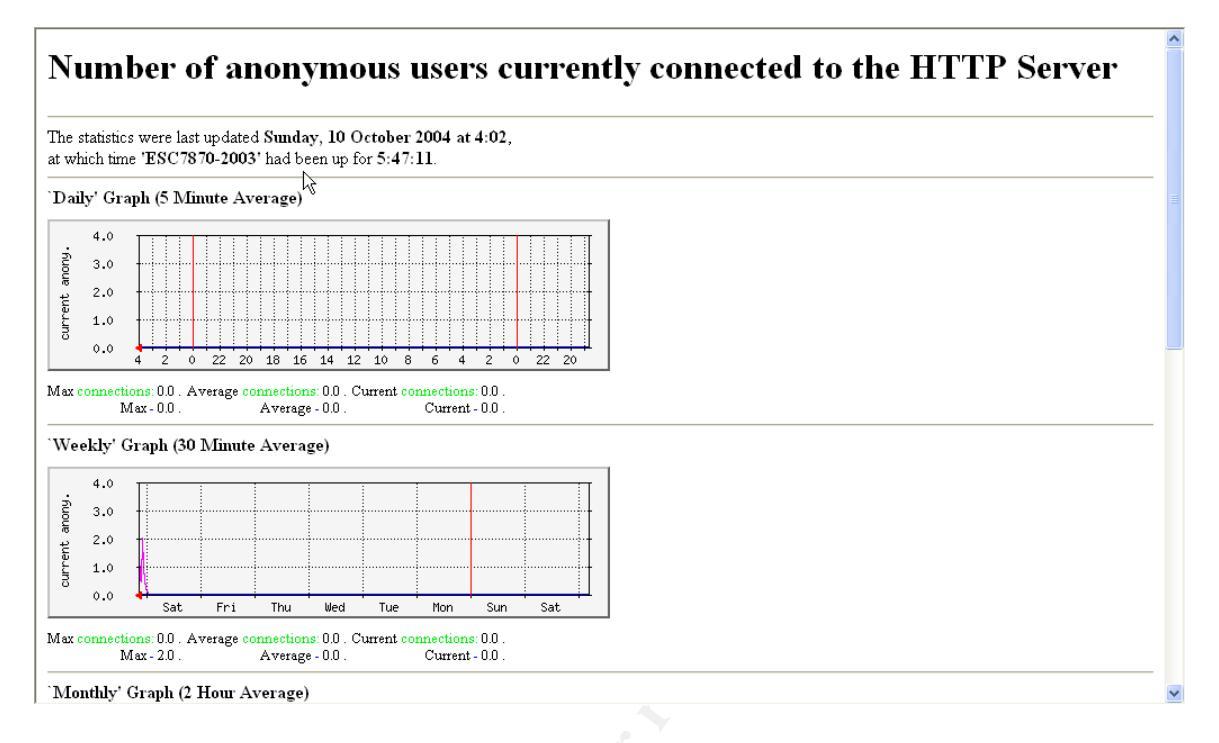

# 11)Create an html file as a summary file to include a daily graph from all counters

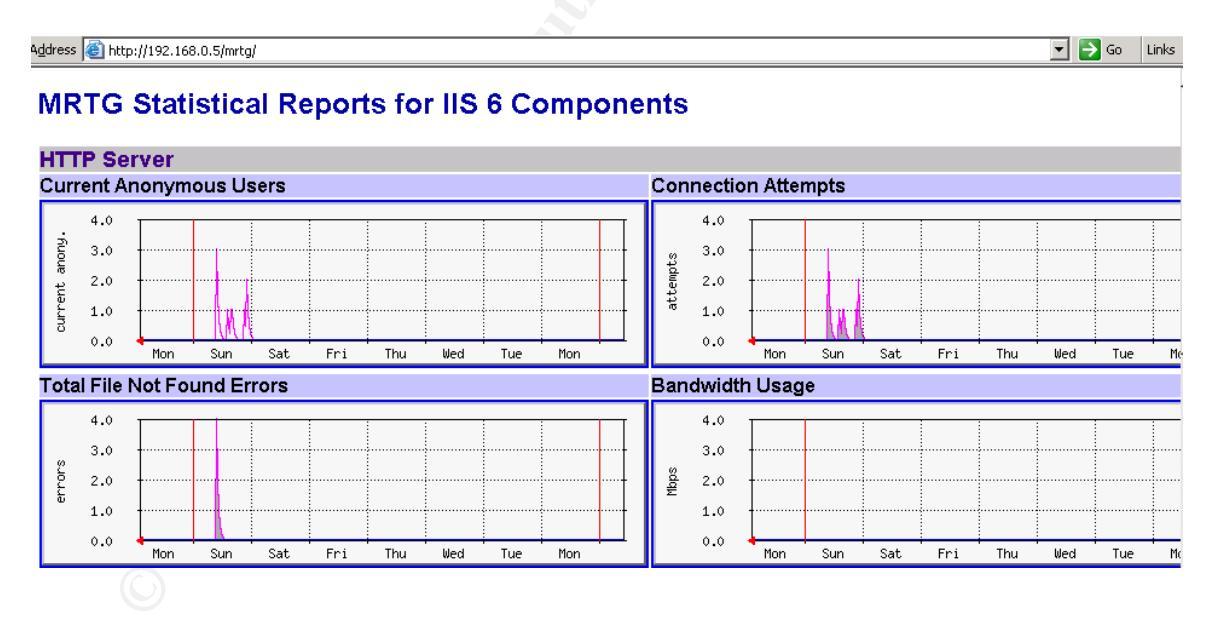

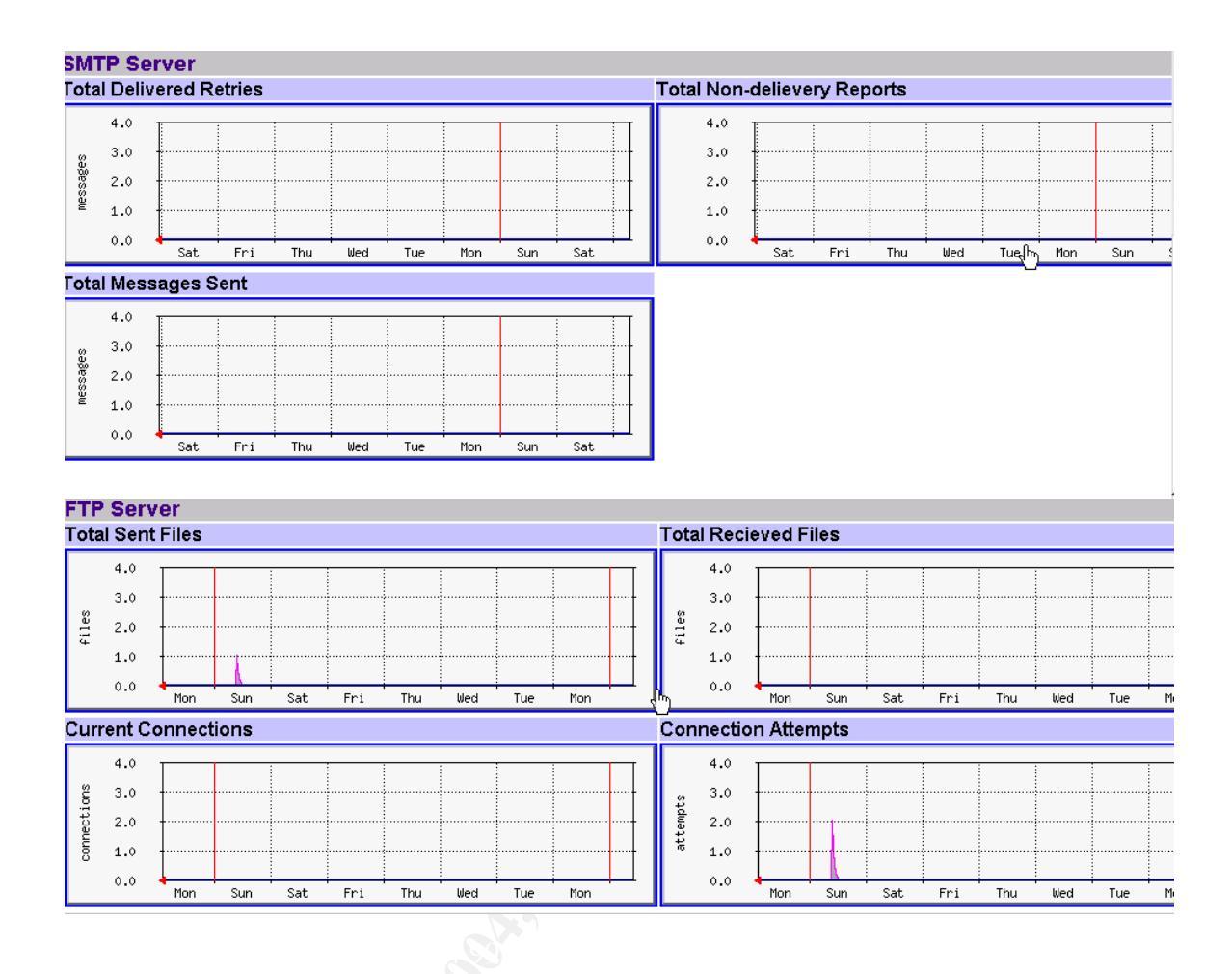

#### I. How to Access SNMP Counter

- 1) Download a program Getif 2.3.1 from http://www.snmp4tpc.com/Files/Tools/SNMP/getif/getif-2.3.1.zip
- 2) Extract the file and install Getif 2.3.1 to c:\Program Files\Getif 2.3.1
- Download a collection of MIBs from <u>http://www.wtcs.org/snmp4tpc/FILES/Tools/SNMP/getif/getif-Mibs.zip</u>
- 4) Extract the getif-Mibs.zip file to C:\Program Files\Getif 2.3.1\Mibs
- 5) Click Start, All Programs and open Getif 2.3.1
- 6) On the Parameters tab, enter the host name or IP address of the host you want to monitor.
- 7) Enter the SNMP Read community string in SNMP Parameters and click Start
- 8) The system information should appears as follows:

| 📱 Getif [192.10                                                                                                    | 68.0.5]                                                                                                    | _ 🗆 X |  |  |  |  |
|----------------------------------------------------------------------------------------------------|----------------------------------------------------------------------------------------------------|-------|--|--|--|--|
| Parameters   In                                                                                                    | iterfaces   Addresses   Routing Table   Arp   Gen. Table   Reachability   Traceroute   NSLookup   Ip discovery   MBrowser   Graph |       |  |  |  |  |
| Host name<br>DNS name                                                                                                    | 192.168.0.5     Image: Simple restance       Read community     SNMPREAD       Timeout (ms)     2000       SNMP Port     161      |       |  |  |  |  |
| IP Address                                                                                                    | 192.168.0.5                                                                                                    |       |  |  |  |  |
| SysName                                                                                                    | ESC7870-2003 IfNumber 2                                                                                                    |       |  |  |  |  |
| SysContact                                                                                                    | Network Admin SysServices 76                                                                                                    |       |  |  |  |  |
| SysLocation                                                                                                    | Location                                                                                                    |       |  |  |  |  |
| SysDescr Hardware: x86 Family 6 Model 9 Stepping 5 AT /AT COMPATIBLE - Software: Windows Version 5.2 (Build 3790 Uniprocessor Free) |                                                                                                    |       |  |  |  |  |
| SysObjectID                                                                                                    | enterprises.microsoft.software.systems.os.windowsNT.dc                                                                            |       |  |  |  |  |
| SysUpTime                                                                                                    | 0:4:53:57.59                                                                                                    |       |  |  |  |  |
| Configuration       Set as default     Load default       Factory settings   Telnet                                                 |                                                                                                    |       |  |  |  |  |
| Telnet application telnet.exe Browse                                                                                                |                                                                                                    |       |  |  |  |  |
| SysInfo variables                                                                                                    | s OK Exit                                                                                                    |       |  |  |  |  |

#### 9) Click MBrowser tab

10)Expand the directory tree to .iso.org.dod.internet.private.enterprises.microsoft.software.internetServer

| 🖥 Getif [192.168.0.5]                                                                                                    |                                                                         | . 🗆 🗙 |
|----------------------------------------------------------------------------------------------------|-------------------------------------------------------------------------|-------|
| Parameters   Interfaces   Addresses   Routing Table   Arp                                                                                                    | Gen. Table Reachability Traceroute NSLookup Ip discovery MBrowser Graph |       |
| .iso.org.dod.internet.private.enterprises.microsoft.software.inte                                                                                                    | ternetServer                                                            |       |
| .1.3.6.1.4.1.311.1.7                                                                                                    |                                                                         |       |
| the msiprip2     the msiprip2     the msiprip2     the msiprip2     the trpServer     the ntpServer     the ntpServer     the smtpServer     the smtpServer | Access Status                                                           | Y     |
| inetSrvStats<br>⊡ wins<br>⊡ par                                                                                                    |                                                                         |       |
| .1.3.6.1.4.1.311.1.7         n (nullobj)           Systnfo variables OK                                                                                                    | O entry(s) Set Add to graph Add to                                      | Gen   |

- 11)Expand httpServer, httpStatistics and select currentAnonymousUsers
- 12) The associated counter number appears on the top in the input box. Use this number for MRTG config file

| .iso.org.dod.internet.private.ente | prises.microsort.sortware.internets.erver.nttpServer.nttp<br>- totalBytesSentHighWord<br>- totalBytesSentLowWord<br>- totalBytesReceivedHighWord<br>- totalBytesReceivedLowWord<br>- totalFilesSent<br>- totalFilesSent<br>- currentAnonymousUsers<br>- currentNonAnonymousUsers<br>- totalAnonymousUsers | Stanstics.cu | Type<br>Access<br>This is th<br>connec | counter<br>readonly<br>he number of anor<br>ted to the HTTP \$ | Enums<br>Status<br>hymous users<br>Gerver. | mandatory<br>currently | ×<br>×<br>× |
|------------------------------------|----------------------------------------------------------------------------------------------------|--------------|----------------------------------------|----------------------------------------------------------------|--------------------------------------------|------------------------|-------------|
| .1.3.6.1.4.1.311.1.7.3.1.7         | u (unsigned)                                                                                                    |              |                                        | 0 entry(s)                                                     | Set Add                                    | i to graph             | dd to Gen   |

### J. Make MRTG To run as a Service

- 1) Download the latest version of FireDaemon from http://www.firedaemon.com/downloads/
- 2) Install the downloaded file FireDaemon-Pro1\_7.exe in the chosen destination location.
- Click Start, points to All Programs and choose FireDaemon Service Manager
- 4) Click Service and choose New in the Toolbar
- 5) Fill out the panel as per the screen shot below

| 💓 N | ew Service Definition                               | ×                                                            |
|-----|-----------------------------------------------------|--------------------------------------------------------------|
| ¥   | 🍟 💾 📫 🤗                                             | )                                                            |
| P   | rogram Settings Adva<br>Service Identification      | anced Dependencies Environment Pre / Post-Service Scheduling |
|     | Display Name:                                       | MRTG                                                         |
|     |                                                     | MRTG v2.10.15                                                |
|     | Application to Hun as a <u>Console Application:</u> |                                                              |
|     | <u>E</u> xecutable:<br><u>W</u> orking Directory:   | C:\Perl\bin\perl.exe                                         |
|     | <u>P</u> arameters:<br>Start-up <u>T</u> ime:       | mrtglogging=mrtg.log mrtg.cfg 3000 ms                        |
|     |                                                     | Install Cancel                                               |

Shine and

| New Service Definition     | DN                   |                           |                    | ×          |
|----------------------------|----------------------|---------------------------|--------------------|------------|
| 🖲 🍟 💾 👘                    |                      |                           |                    | Ŭ          |
| Program Settings Ad        | lvanced   Dependenci | es Environment   F        | Pre / Post-Service | Scheduling |
| General                    |                      |                           |                    |            |
| Show <u>W</u> indow:       | Normal               |                           |                    |            |
| Load <u>O</u> rder Group:  |                      |                           |                    |            |
| Logon                      |                      |                           |                    |            |
| Logon <u>A</u> ccount:     |                      | <u> </u>                  | rd:                |            |
| Interact with Deskto       | p:                   | <u>C</u> onfirm:          |                    |            |
| Service Lifecycle          |                      |                           |                    |            |
| Start-Up <u>M</u> ode:     | Automatic            |                           | •                  |            |
| Upon Program <u>E</u> xit: | Restart the Program  |                           | 5000               | ms         |
| Elap Detection:            | Disabled             |                           | •                  | retries    |
| <u>G</u> raceful Shutdown: | V                    | Max Shutdown <u>D</u> ela | ay: 5000           | ms         |
|                            |                      |                           |                    |            |
|                            |                      |                           | Install            | Cancel     |

6) Click Install. The service should install successfully and start automatically. Check that the service has been started successfully by having a FireDaemon Service:MRTG status as "running" in the FireDaemon Pro Service Manager v1.7 GA panel and that MRTG statistics are being updated.

| 👽 FireDaemon Pro Service Manager v1.7 GA |                 |              |             |
|------------------------------------------|-----------------|--------------|-------------|
| <u>File S</u> ervice <u>H</u> elp        |                 |              |             |
| 😻 🍸 🖹 🖹 🥆 🚫 🖒 🍉 🌐                        | 🩋 🚹 📕           |              |             |
| Service                                  | Status Process  | Startup Type | User        |
| 🐨 FireDaemon Service: MRTG               | Running Running | Automatic    | LocalSystem |

## CONCLUSION

The MRTG has installed successfully installed and detects traffic on HTTP service, FTP service and SMTP service. As mentioned earlier this collection of data can be used to create a base line of the activity to monitor any suspicious events.

## REFERENCES

Divins, David., Pierce, Steve., Oeitker, Tobi. "mrtg-nt-guide – The Windows NT Guide to MRTG 2.10.15". URL:

http://people.ee.ethz.ch/~oetiker/webtools/mrtg/mrtg-nt-guide.html (August 8, 2004)

Howard, Michael. "Secure Internet Information Services 5 Checklist". URL: <u>http://www.microsoft.com/technet/prodtechnol/windows2000serv/technologies/iis/tips/iis5chk.mspx</u> (June 29, 2000)

Microsoft. "Internet Information Services (IIS) 6.0 Resource Kit". URL: <u>http://www.microsoft.com/downloads/details.aspx?FamilyID=80a1b6e6-829e-49b7-8c02-333d9c148e69&displaylang=en#filelist</u> (April 14, 2004)

Microsoft "HOW TO: Configure Network Security for the SNMP Service in Windows Server 2003" <u>http://support.microsoft.com/?kbid=324261</u> (April 5, 2004)

NetCraft. "October 2004 Web Server Survey". URL: <u>http://news.netcraft.com/archives/2004/10/01/october\_2004\_web\_server\_survey.</u> <u>html</u> (October 1, 2004)

SANS. "The SANS Top 20 Internet Security Vulnerabilities". URL: <u>http://www.sans.org/top20/</u> (October 8, 2004)

Tabona, Andrew. "Windows 2003 Performance Monitor" URL: <u>http://www.wown.com/articles\_tutorials/Windows\_2003\_Performance\_Monitor.ht</u> <u>ml</u> (March 29, 2004)